# LAFFERTY EQUIPMENT MANUFACTURING, INC. **Program Settings Instructions**

## **#976710 6-Zone PLC Vision Satellite Controller**

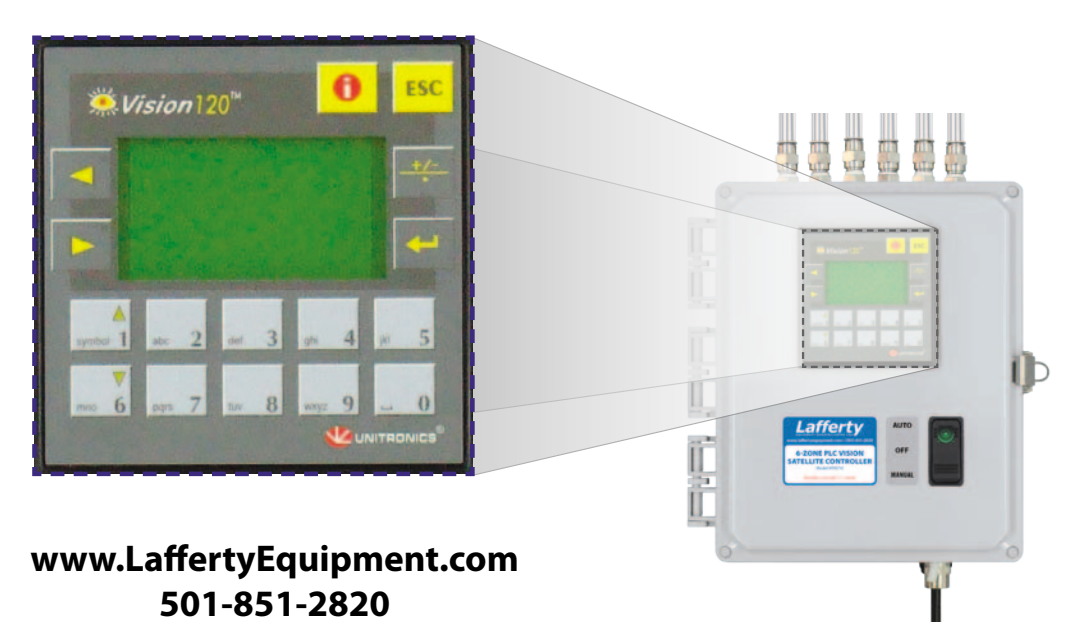

- The PLC Vision Central System Controller is for facilities that need independent control of up to six zones.
- The following Lafferty Satellite Entryway Foam Sanitizers are designed specifically for use with this controller:

**Venturi Satellites**: Each requires a dedicated container of chemical concentrate.

- 976734 Vision Satellite Entryway Foam Sanitizer
- · 976735 Vision Satellite Entryway MV Foam Sanitizer
- 976736 Vision Satellite HV Entryway Foam Sanitizer

**Pump Fed Satellites**: Each receives pre-diluted chemical from a central chemical feed system.

- 976724 Vision Satellite PF Entryway Foam Sanitizer
- · 976725 Vision Satellite PF Entryway MV Foam Sanitizer
- 976726 Vision Satellite PF Entryway XV Foam Sanitizer

• A Programmable Logic Controller (PLC) provides menu-driven, computerized control for finely setting the timing and duration of foam sanitizing on a 24/7/365 basis, independently for up to six zones with up to 10 satellites per zone.

Includes manual override feature for deactivation or activation of the system during any of the cycles, without affecting the programming

### Set-Up and Operation Overview

### Passwords

- Administrator password Required to set up and change the parameters of the entryway foam sanitizing operation.
- User password Required so the system can be set to Manual Mode for a specified period of time. — Example: During scheduled maintenance foam sanitizing may be required outside normal facility operational hours.

### **PLC Automatic Operational Modes**

The PLC is programmed to display one of three automatic Modes, depending upon the time, day and parameters set. **"Auto" Mode:** Operating automatically with all pre-set parameters during normal facility operational hours

**"Standby" Mode:** Operating automatically with all pre-set parameters, but temporarily shut down as the time or day is outside normal facility operational hours.

**"Holiday" Mode:** Operating automatically with all pre-set parameters, but temporarily shut down as a pre-set holiday puts the time or day outside normal facility operational hours.

### PLC Manual Operation Mode

To allow for foam sanitizing application for special circumstances during times when the system is programmed to be idle, the unit can be activated in Manual Mode for a specified period of time. Activating Manual Mode will override Standby and Holiday Modes without changing the pre-set parameters.

Lafferty Equipment Manufacturing, Inc. • 5614 Oak Grove Road • North Little Rock, Arkansas 72118

### **6-Zone PLC Vision Satellite Controller**

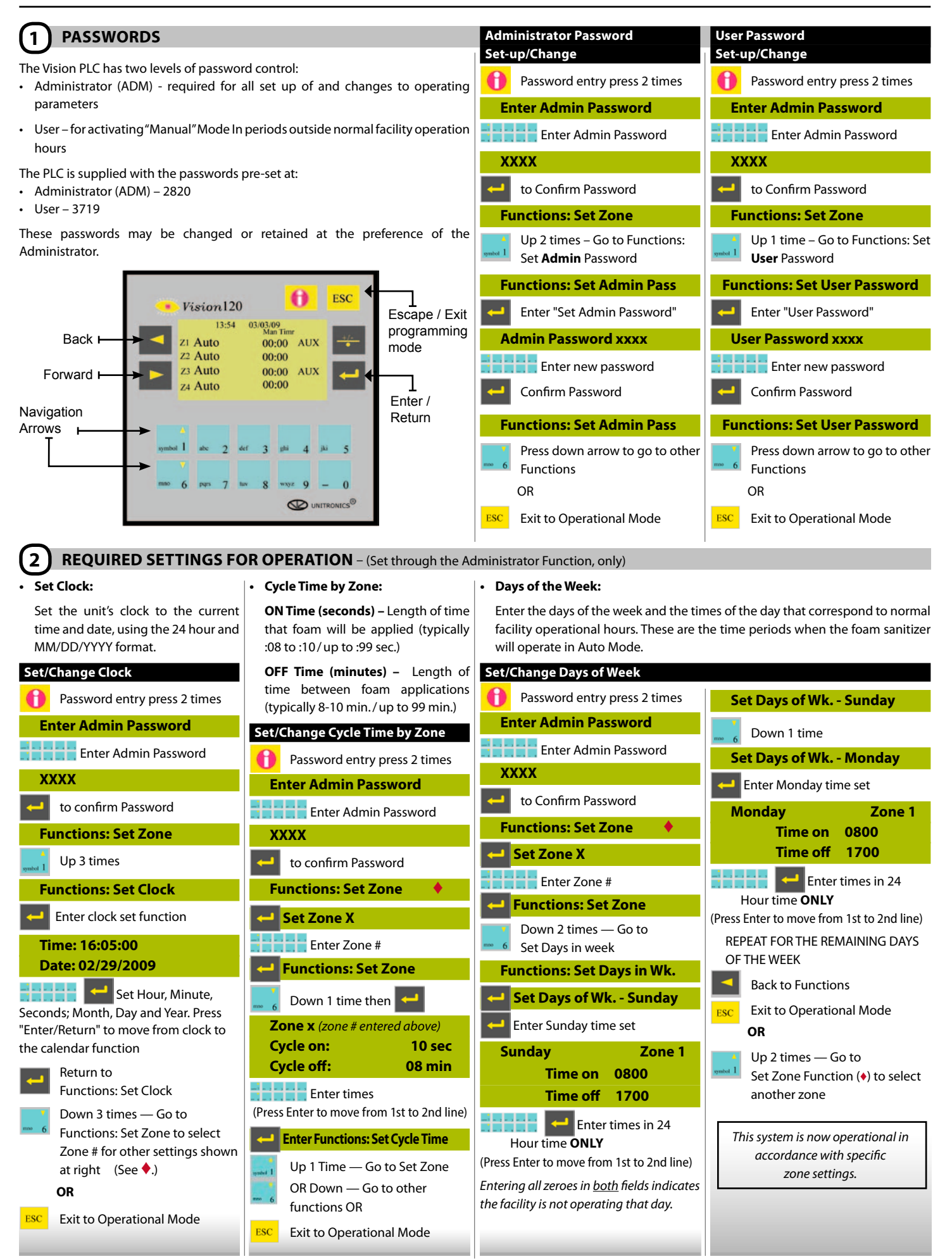

### 3 OPTIONAL SETTINGS FOR ENHANCED OPERATION

### Note: Optional Settings can be set through the Administrator function only.

### Auxiliary Cycles:

An Auxiliary Cycle can be set for times when extra amounts of foam sanitizer are needed — for example, prior to, during, and after breaks and during known times of heavy traffic.

The Auxiliary Cycle overrides the standard Cycle at the times designated. Up to 22 auxiliary time periods can be set up for each day and are typically set for about 15 seconds of foaming and 3-5 minutes between applications.

#### Set/Change Auxiliary Cycle any of the named holidays or num-Set/Change Auxiliary bered shut-down periods. Password entry press 2 times **Period Times** Set/Change Holiday Times **Enter Admin Password** H Password entry press 2 times Password entry press 2 times Enter Admin Password **Enter Admin Password Enter Admin Password** XXXX Enter Admin Password Enter Admin Password to confirm Password XXXX XXXX XXXX to confirm Password **Functions: Set Zone** to confirm Password Set Zone X **Functions: Set Zone Functions: Set Zone** Enter Zone # Set Zone 1 (or last set zone) Down 5 times - Go to **Functions: Holiday Settings Functions: Set Zone** Enter Zone # **Functions: Holiday settings** Down 3 times — Go to **Functions: Set Zone** Fnct: Set auxiliary time **Enter Set Holidays** Down 4 times — Go to Functions: Set aux time Fnct: Auxiliary Period time Set HOLIDAYS **New Year's Day** Enter set auxiliary time Functions: Aux Period time < **Zone X** (zone # entered above) Enter set Period 1 Set times, New Year's Day. Enter all zeros to de-activate this setting. Cycle on 15 Sec **Aux Cycle Period 1** (Press Enter to move from number set to Cvcle off 5 Min Arrow Up or Dwn to select Period 1 number set.) Use Numeric key pad START HH:mm MM/dd 00 to enter times **END** HH:mm MM/dd (Press Enter to move from 1st to 2nd line) **Zone X** (zone # entered above) Enter times in 24 0000 Start Hour time ONLY & Date in U.S. 0000 Stop **Functions: Set aux time** format (Month/Day). 🛁 Enter times in 24 Down 1 – Go to Set Auxiliary **Set HOLIDAYS** Hour time ONLY Period Times (Details in next **New Year's Day** (Press Enter to move from 1st to 2nd line) column – **4**.) Down 1 - Memorial Day Aux Cycle Period 1 OR Set HOLIDAYS Down 1 - Go to Period 2 Up 3 times — Go to **Memorial Day** Function: Set Zone () to select **Aux Cycle Period 2** OR another zone Set times, Memorial Day ESC OR MM.dd **START** HH:mm Exit to Operational Mode **Zone X** (zone # entered above) **STOP** HH:mm MM.dd Start 0000 0000 Enter times in 24 Stop Hour time ONLY & Date in U.S. ++++ Enter times in 24 format (Month/Day). Hour time ONLY Repeat for other 14 Holidays/ (Press Enter to move from 1st to 2nd line) periods as needed. **Repeat for other Periods or other** OR Zone Periods, as needed. Back to Functions - OR Back to Functions - OR ESC Exit to Operational Mode ESC Exit to Operational Mode

### **Optional External Sensor / Electric Eye Mode:**

The system can be set to function with an optional Photocell (electric eye / infrared sensor) or other external sensor — "Ext/Eye" mode. **Only** the Clock and Auxiliary Cycle need to be set when the Ext/Eye mode is used. **See setting details on page 4.** 

#### • Strobe Time:

Holiday / Shut-down Times:

Up to 16 named or numbered peri-

ods can be programmed for times

when the facility will not be oper-

ating normal hours. Some Holiday

names are pre-entered, but the

actual dates and times must be set

up. Any date and time can be set for

An optional **strobe** may be installed to alert personnel in advance of foam application. These settings define the number of seconds between the strobe's activation and the beginning of foam application (typically set at between 5 & 15 seconds). The strobe will be deactivated at the end of the foaming application.

### Set/Change Strobe Password entry press 2 times **Enter Admin Password** Enter Admin Password to confirm Password **Functions: Set Zone Set Zone 1** (or last set zone) Enter Zone # for the zone you wish to adjust **Functions: Set Zone** Down 6 times - Go to Function Strobe time **Function: Strobe Time Strobe Time** Zone X **Before** sec Numeric key pad to enter time in seconds Return to Functions: Strobe Time Down 1 - Go to set Functions: External Eye (See next page, item 4 – Optional Photocell for further instructions.) Up to return to other Functions Exit to Operational Mode

### 4 OPTIONAL PHOTOCELL

Note: Optional Settings can be set through the Administrator function only.

- The Auxiliary Cycle must be set up <u>before</u> activating the Ext/Eye Mode.
- This setting is for use with an optional photocell (or other external 24V DC sensor trigger). (Please consult Lafferty before installing photocells or other external inputs.)
- Activation of the unit by an external trigger initiates a single Auxiliary Cycle of foam sanitizing.
- If Ext/Eye is enabled, the unit will produce foam each time the photocell is tripped, regardless of the time of day, day of the week or whether the day has been designated as a holiday. However, the unit will not provide additional foaming cycles for periods that have already been designated as heavy traffic periods and covered by the Optional Auxiliary Cycle (see instruction 3, previously).

Once the <u>Clock</u>, the <u>Auxiliary Cycle</u> and the <u>Ext/Eye mode</u> have been set, no other cycle or day settings are required.

### Set/Change Ext/Eye Password entry press 2 times **Enter Admin Password** Enter Admin Password XXXX to confirm Password Functions: Set Zone 🔸 **Set Zone 1** (or last set zone) Enter Zone # for the zone you wish to adjust **Functions: Set Zone** Down 7 times - Go to Function External Eye Function: External Eye Use the Enter/Return key to toggle between On / Off Function: Ext/Eye Up to return to other Functions OR Exit to Operational Mode

### 5 DAYLIGHT SAVINGS TIME SETTINGS

Default setting is for U.S. time. Follow steps below to change settings.

• To disable DST, enter zero for times and select blank for wk., day, month.

•

For Daylight Savings Time start & stop dates see this web site: www.worldtimezone.com/daylight.html

### Daylight Savings Time

Password entry press 2 times

Enter Admin Password

Enter Admin Password

XXXX

### to confirm Password

### Functions: Set Zone

Up 4 times – Go to Functions: Daylight Savings Time

#### Functions Daylight Savings Time

to set Daylight Savings Time

Daylight savings time edit Start xxxx (wk) (---day) IN (month) End xxxx 1st (---day) IN (month) Offset 100 HHMM

Press 5 to allow editing

Enter the Start time in 24

Hour time **ONLY** to move to week and day and month. The item to be set will

be highlighted in **black** Use Up and Down arrows to

scroll through options.
 Week: 1st; 2nd; 3rd; 4th; Last, blank

Day: Sunday, Monday, etc., blank

Month: January, February, etc., blank

Enter the End time in 24 Hour time only

to move to week and day and month. The item to be set will be highlighted in **black** 

Use Up and Down arrows to
 scroll through options as noted
 above.

Enter the Offset time in HHMM format to set the time difference between Standard and Daylight times. (One hour = 0100.)

- to confirm settings
- Exit 1 time Return to Functions
  - OR

esc 2 times — Go to Operational Mode

### OPERATING INSTRUCTIONS

### PLC AUTOMATIC OPERATION

Once the clock, cycle time and days of the week have been set up for **each zone**, the system is operational.

### PLC MANUAL OPERATION

To allow for foam sanitizing application for special circumstances during times when the system is programmed to be idle, the unit can be activated in Manual Mode for a specified period of time. Activating Manual Mode will override Standby and Holiday Modes without changing the pre-set parameters and will produce foam according to the parameters set for the CYCLE TIME in step 2 of the set up instructions. This will continue for the specified Manual Mode time period and the unit will then revert to whichever mode it would normally be in at that time of the day or day of the week.

The User Password enables access to set the unit to Manual Mode and to specify the time period that the unit will stay in Manual Mode in 30 minute increments.

| Set / End Manual Mode  Password entry press ONE time  Enter USER Password  Enter USER Password  XXXX  to confirm Password  (Depending on the day or the time of day, one of the three following messages will appear.) | <ul> <li>to confirm the Zone number</li> <li>Up to increase time in<br/>30-minute increments</li> <li>Down to decrease time in<br/>30-minute increments</li> <li>(To end Manual Mode, decrease the<br/>time to zero.)</li> <li>Forward Arrow to set<br/>Manual Mode time.</li> </ul> |
|----------------------------------------------------------------------------------------------------|----------------------------------------------------------------------------------------------------|
| MANUAL Zone x                                                                                                    | The second line of the display will chanae to "Manual Mode" to confirm                                                                                                    |
| AUTO                                                                                                    | manual activation.                                                                                                    |
| Manual time 00:00                                                                                                    | MANUAL Zone x                                                                                                    |
| MANUAL Zone x<br>Standby                                                                                                    | Manual Mode<br>Manual time 00:00                                                                                                    |
| Manual time 00:00                                                                                                    |                                                                                                    |
| MANUAL Zone x                                                                                                    | Exit to Operational Mode                                                                                                    |
| Holiday<br>Manual time 00:00                                                                                                    | To set manual control for additional zones, repeat the                                                                                                    |
| The number for the Zone<br>designation will be blinking.<br>Enter the number for the Zone<br>you wish to manually control.                                                                                             | steps shown above, entering<br>a different zone number each<br>time.                                                                                                    |
|                                                                                                    |                                                                                                    |
| (Continued in next colummn.)                                                                                                    | To end Manual Mode, follow details<br>above and decrease the Manual Mode<br>time to zero.                                                                                                    |
| (Continued in next colummn.)                                                                                                    | To end Manual Mode, follow details<br>above and decrease the Manual Mode<br>time to zero.                                                                                                    |
| (Continued in next colummn.)                                                                                                    | To end Manual Mode, follow details<br>above and decrease the Manual Mode<br>time to zero.                                                                                                    |
| (Continued in next colummn.)                                                                                                    | To end Manual Mode, follow details<br>above and decrease the Manual Mode<br>time to zero.                                                                                                    |